#### 連線設定

可進行連接設定以連結 藍牙® 和智慧型手機功能。

## <u>藍牙設定</u>

設定藍牙連線及相關設置。

| 功能                              | 說明                                                                     |  |
|---------------------------------|------------------------------------------------------------------------|--|
| 藍牙 <sup>®</sup>                 | 使用 藍牙 <sup>®</sup> 時開啟。勾選時,狀態開啟。取消勾選時,<br>狀態關閉。                        |  |
| 配對新裝置                           | 建立與行動裝置的藍牙連線。                                                          |  |
| [已記錄 藍牙 <sup>®</sup> 裝<br>置的名稱] | 選擇此裝置使用的連接類型。                                                          |  |
| 刪除配對裝置                          | 終止與行動裝置的藍牙連線。                                                          |  |
| 進階設定                            | 您可將 藍牙 <sup>®</sup> 自動連接變更為開啟 / 關閉、設定連接順<br>序,以及重設 藍牙 <sup>®</sup> 設定。 |  |

#### 注意

- · 三連接 Apple CarPlay 時,無法使用 藍牙<sup>®</sup>連線。如果您要連接到 藍牙 <sup>®</sup>,請中斷連接 Apple CarPlay。
- ·如果要在已連接 Android Auto™時記錄 (配對) 裝置或變更連接裝置,請中 斷連接 Android Auto™。

#### 藍牙® 記錄

#### 裝置記錄(配對)

若要使用 藍牙<sup>®</sup> 音響與免持系統,請使用下述程序來記錄 藍牙<sup>®</sup> 裝置。您可記錄最多5個具備 藍牙<sup>®</sup> 通訊功能的裝置,例如行動裝置或行動電話。

#### 注意

點火開關切換至ACC 或ON 之後,藍牙<sup>®</sup> 可能無法運作1 或2 分鐘。這是 正常現象,並非故障。若經過1 或2 分鐘後,藍牙<sup>®</sup> 裝置並未自動連接,請 確認裝置上的 藍牙<sup>®</sup> 設定是否已啟用,並嘗試從 Mazda Connect 側重新連接 藍牙<sup>®</sup> 裝置。

功能 設置

# 配對程序

1. 選擇「配對新裝置」。

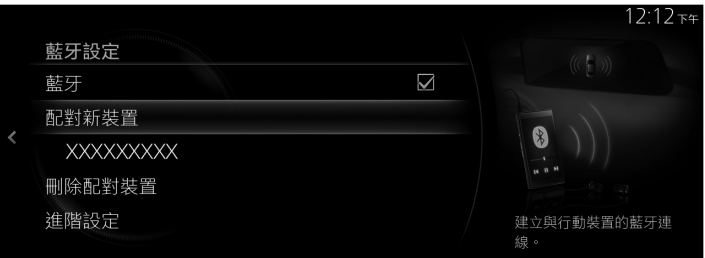

2. 檢查顯示的 藍牙搜尋 畫面上的內容,然後選擇「繼續」。

|  | $\sim$                                | 9: | 32 <sub>上午</sub> |
|--|---------------------------------------|----|------------------|
|  | (①)藍牙搜尋                               |    |                  |
|  | 繼續之前 詰確認所要的行動裝置已啟田藍                   | 繼續 |                  |
|  | ~~~~~~~~~~~~~~~~~~~~~~~~~~~~~~~~~~~~~ | 取消 |                  |
|  |                                       |    |                  |
|  |                                       |    |                  |
|  |                                       |    |                  |
|  |                                       |    |                  |

3. 從顯示的 藍牙® 裝置清單中選擇您要連接的裝置名稱。

|   |       | 12:13 <sub>T</sub> # |
|---|-------|----------------------|
|   | 配對新裝置 |                      |
|   | 與裝置配對 |                      |
|   | XXXX  |                      |
| < |       |                      |
|   |       |                      |
|   |       | 建立與行動裝置的藍牙連          |
|   |       | 線。                   |

4. (配備 藍牙® 版本 2.0 或以下版本的裝置)

[使用 藍牙<sup>®</sup> 裝置的操作]

檢查中央顯示幕上顯示的4位數密碼,然後按下確認按鈕或輸入密碼。

### (配備 藍牙® 版本 2.1 或以上版本的裝置)

[使用 藍牙® 裝置的操作]

確認中央顯示幕上顯示的6位數密碼也顯示在 藍牙® 裝置上。

5. 配對成功時,中央顯示幕上顯示裝置已連接畫面。

## 您要在步驟 3 中連接的 藍牙® 裝置沒有顯示在清單中。

- 1. 選擇清單頂端的「與裝置配對」。
- [使用 藍牙<sup>®</sup> 裝置的操作] 選擇在 藍牙<sup>®</sup> 裝置搜尋結果清單中顯示的「Mazda」,然後確認密碼或 輸入密碼。
- 3. 配對成功後,裝置已連接畫面隨即顯示。

#### 注意

- ·如果 藍牙<sup>®</sup> 裝置相容於電話簿匯人和簡訊服務功能,就會下載電話簿、通 話記錄和簡訊服務功能 (SMS)。
- ·可能需要 藍牙<sup>®</sup> 裝置上的下載許可操作,才能操作電話簿匯入和簡訊服務 功能。
- ·關於 藍牙<sup>®</sup> 裝置連接到 藍牙<sup>®</sup>,請務必參閱 藍牙<sup>®</sup> 裝置的使用者手冊。

## 配對與自動重新連接

完成配對時,系統下一次啟動時,先前的 藍牙<sup>®</sup>連線會自動復原。藍牙<sup>®</sup>免 持系統開啟或點火開關從 OFF 切換至 ACC 後,裝置的連接狀態會顯示在畫 面上。

#### 注意

- ·如果在同一 藍牙<sup>®</sup> 裝置上重新配對,您需要從 藍牙<sup>®</sup> 裝置删除「Mazda」 一次。
- ·如果只在 藍牙<sup>®</sup> 裝置或車輛上刪除配對資訊,則也要刪除在配對對象上的 記錄,然後再次配對。
- · 在 Mazda Connect 啟用時的 藍牙<sup>®</sup> 自動連接可能需要 藍牙<sup>®</sup> 裝置處於可連 接的狀態。
- · 配對前,請確認您的裝置和車輛上的藍牙®都開啟。

### 藍牙® 裝置選擇

已記錄數個 藍牙<sup>®</sup> 裝置時,您可選擇要連接的 藍牙<sup>®</sup> 裝置。您要連接已配 對的不同 藍牙<sup>®</sup> 裝置時,請使用下列程序來變更 藍牙<sup>®</sup> 裝置連接。

### 連接不同的 藍牙<sup>®</sup> 裝置

1. 從 藍牙設定 畫面上顯示的 藍牙<sup>®</sup> 裝置清單中選擇您要連接的裝置名稱。

|   | 藍牙設定      |    | 12:14       |
|---|-----------|----|-------------|
|   | 藍牙        |    | (( [ )))    |
|   | 配對新裝置     |    |             |
| < | XXXXXXXXX |    |             |
|   | XXXXXXXXX | ிர | 6 B B       |
|   | 刪除配對裝置    |    | 選擇此裝置使用的連接類 |
|   |           |    | 型。          |

2. 選擇連接方式。

|   |         |        | 12:14 ът |
|---|---------|--------|----------|
|   | XXXXXXX | 連接狀態   |          |
|   | 電話與音訊   | I XXXX |          |
|   | 電話      | 口 XXXX |          |
| < | 音訊      |        |          |
|   | 中斷連線    |        |          |
|   |         |        |          |
|   |         |        |          |

- · 電話與音訊: 作為免持系統和 藍牙® 音響裝置來連接。
- ·**電話**:作為免持裝置來連接。
- · 音訊: 作為 藍牙® 音響來連接。

#### 注意

·以下功能可用於免持系統或音響。

- · 免持系統:電話、SMS (請參閱第 2-92 頁的 藍牙<sup>®</sup> 免持系統。)
- · 音響: 藍牙<sup>®</sup> 音響(請參閱第 2-57 頁的 藍牙<sup>®</sup>),Pandora<sup>®</sup>(請參閱第
- 2-51 頁的Pandora<sup>®</sup>。)
- ·某些 藍牙<sup>®</sup> 裝置無法個別配對 藍牙<sup>®</sup> 免持系統和 藍牙<sup>®</sup> 音響,因此,即 使僅選擇「電話」或「音訊」,也可作為「電話與音訊」來連接。

### 中斷 藍牙® 裝置的連接

1. 從 藍牙設定 畫面上顯示的 藍牙® 裝置清單中選擇目前連接的裝置名稱。

|     |           |    | 12:14 <sub>下午</sub>   |
|-----|-----------|----|-----------------------|
|     | 藍牙設定      |    | (CR a)                |
|     | 藍牙        |    |                       |
|     | 配對新裝置     |    |                       |
| <   | XXXXXXXXX |    |                       |
|     | XXXXXXXXX | ĴЛ | 6 B                   |
|     | 刪除配對裝置    |    | 選擇此裝置使用的連接類           |
|     |           |    |                       |
| 「中斷 | 「連線」。     |    |                       |
|     |           |    | 12:15 tr <del>4</del> |
|     | XXXXXXX   |    | 連接狀態                  |
|     | ✓ 電話與音訊   |    | ) XXXX                |
|     | 電話        |    | □ XXXX                |
| <   |           |    |                       |

注意

2. 選擇

將藍牙<sup>®</sup>連線設定為OFF,也可中斷連線。

中斷連線

## <u>刪除 藍牙® 裝置</u>

1. 選擇「刪除配對裝置」。

|   |           |    | 12:15 <sub>下午</sub> |
|---|-----------|----|---------------------|
|   | 藍牙設定      |    |                     |
|   | 配對新裝置     |    |                     |
|   | XXXXXXXXX |    |                     |
| < | XXXXXXXXX | ЭЛ |                     |
|   | 刪除配對裝置    |    |                     |
|   | 進階設定      |    | 終止與行動裝置的藍牙連<br>線。   |

2. 選擇您要從記錄中刪除的裝置名稱。

|            | Z. 0下午                        |
|------------|-------------------------------|
| 刪除配對裝置     |                               |
| XXXXXXXXX  |                               |
| XXXXXXXXXX | 8<br>"""<br>续止與行動裝置的藍牙連<br>線。 |

3. 選擇刪除裝置螢幕上的「刪除」。

|   |               |          | 9:10 <sub>上午</sub> |
|---|---------------|----------|--------------------|
|   | 您是否要刪除 XXXXX? | 刪除<br>取消 |                    |
| < |               |          |                    |
|   |               |          |                    |

注意

- ·從記錄中刪除 藍牙<sup>®</sup> 裝置時,所刪除 藍牙<sup>®</sup> 裝置的電話簿、通話記錄和 簡訊服務功能也會被刪除。
- ·如果從記錄中刪除 藍牙<sup>®</sup> 裝置,也會從 藍牙<sup>®</sup> 裝置中刪除「Mazda」。

# <u>變更 配對碼</u>

配對時使用的 配對碼 可用下列程序來變更。 1. 選擇「進階設定」。

|   |           |    | 12:16下午      |
|---|-----------|----|--------------|
|   | 藍牙設定      |    |              |
|   | 配對新裝置     |    |              |
|   | XXXXXXXXX |    |              |
| < | XXXXXXXXX | 幻日 |              |
|   | 刪除配對裝置    |    | 6 B H        |
|   | 進階設定      |    | 設定車輛及行動裝置的藍牙 |
|   |           |    | 設置。          |

2. 選擇「車輛藍牙設置」。

|   |        | 12:16下午     |
|---|--------|-------------|
|   | 進階設定   |             |
|   | 行動裝置   |             |
|   | 車輛藍牙設置 |             |
| < |        |             |
|   |        | K B M       |
|   |        | 設定車輛藍牙連線設置。 |

3. 選擇「配對碼」。

|   |            |        | 12:17 թ <del>բ</del> |
|---|------------|--------|----------------------|
|   | 車輛藍牙設置     |        |                      |
|   | 設定音訊裝置連接順序 |        |                      |
|   | 恢復原廠設定     |        |                      |
| < | 裝置名稱       | XXXX   |                      |
|   | 配對碼        | 0000   | 10 H                 |
|   | 裝置位址       | ×××× / | 變更藍牙配對碼。             |
|   |            |        |                      |

# 功能 設置

4. 輸入新的 配對碼。

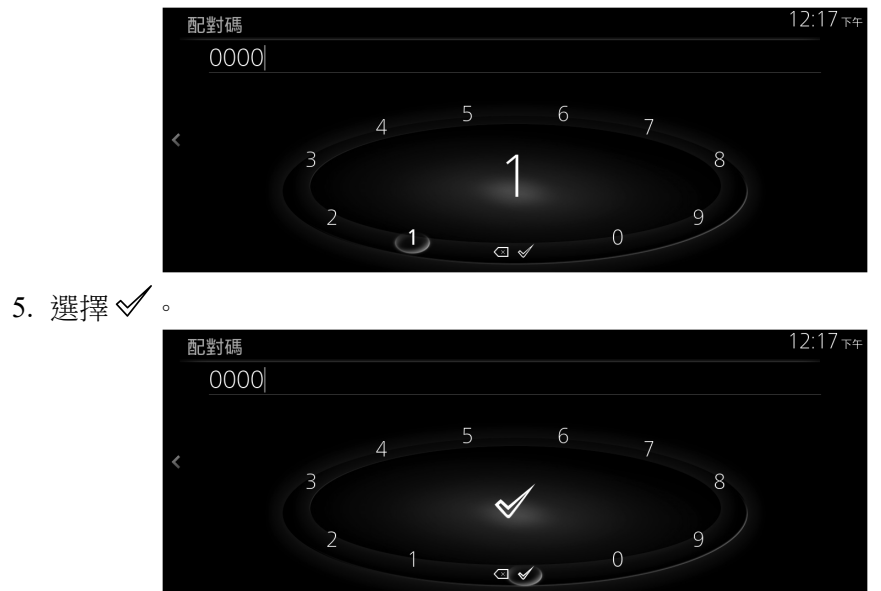

#### 注意

即使 配對碼 已變更,已配對 藍牙<sup>®</sup> 裝置的連接也不受影響。

# 手機連線設定

設定與裝置相關的設置,包括 Android Auto 與 Apple CarPlay。

| 功能                   | 說明                         |
|----------------------|----------------------------|
| Apple CarPlay 設<br>置 | 設定已連接裝置的 Apple CarPlay 設置。 |
| Android Auto 設<br>置  | 設定已連接裝置的 Android Auto 設置。  |

# <u> 變更 Apple CarPlay/Android Auto™ 連接設定</u>

每一 iPhone/Android<sup>™</sup> 智慧型手機的設定可以變更。若要讓設定生效,必須 再次連接裝置。

(範例:變更 Apple CarPlay 連接設定)

1. 選擇「Apple CarPlay 設置」。

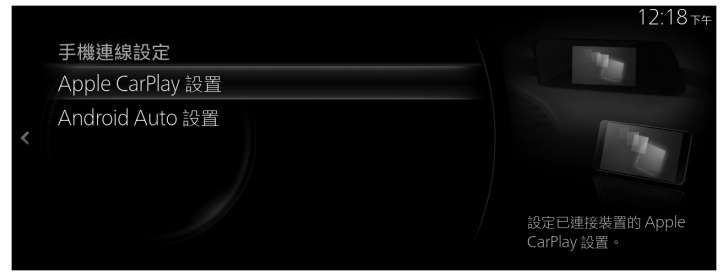

2. 從目前已記錄的 iPhone 清單中,選擇您要變更其設定的裝置名稱。

| Apple CarPlay 裝置 |        | and the second second s |
|------------------|--------|----------------------------------------------------------------------------------------------------|
| XXXX             | 永遠啟用 > |                                                                                                    |
|                  |        |                                                                                                    |
|                  |        |                                                                                                    |
|                  |        | 選擇所要的裝置以設定                                                                                                    |
|                  |        | 这样们受时很自然极足                                                                                                    |

3. 選擇「裝置連接狀態」。

|           | 12:19                                  |
|-----------|----------------------------------------|
| XXXXXXX   |                                        |
| 裝置連接狀態    | 永遠啟用>                                  |
| 刪除裝置<br>< |                                        |
|           | 選擇在連接時, Apple<br>CarPlay 要如何使用此裝<br>置。 |

4. 選擇連接方式。

|           | 12:19 下午                            |
|-----------|-------------------------------------|
| 裝置連接狀態    | 1 Internet                          |
| XXXXXXXXX |                                     |
| ✓ 永遠啟用    |                                     |
| 永遠詢問      |                                     |
| 永不啟用      |                                     |
|           | 啟用此功能, 連接裝置時將<br>可使用 Apple CarPlay。 |

# <u>刪除 Apple CarPlay/Android Auto™ 記錄</u>

(範例:刪除 iPhone 記錄)

1. 選擇「Apple CarPlay 設置」。

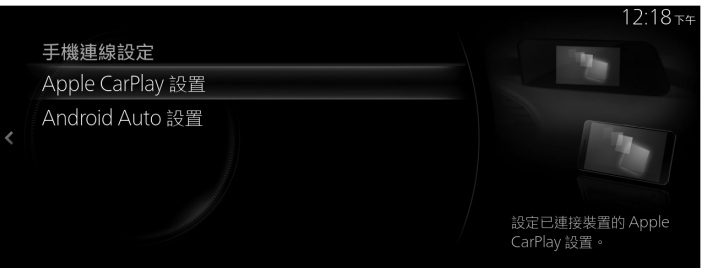

2. 從目前已記錄的 iPhone 清單中,選擇您要從記錄中刪除的裝置名稱。

| 記道照用入      |    |
|------------|----|
| JUGE IX HI |    |
|            |    |
|            | 7- |
|            |    |
|            |    |

3. 選擇「刪除裝置」。

|   |        |        | 12:20 թգ                       |
|---|--------|--------|--------------------------------|
| _ | ~~~~~  |        | No.                            |
|   | 裝置連接狀態 | 永遠啟用 > |                                |
|   | 刪除裝置   |        |                                |
| < |        |        |                                |
|   |        |        | 刪除 Apple CarPlay 所用的<br>裝置及設置。 |

4. 選擇 Apple CarPlay 裝置刪除 螢幕上的「刪除」。

|   | $\bigcirc$               |    | 12:21ът |
|---|--------------------------|----|---------|
|   | (①) Apple CarPlay 裝置刪除   |    |         |
|   | 將從 Apple CarPlay 裝置清單中刪除 | 刪除 |         |
| 1 | XXXXXXXXX。你是否要繼續?        | 取消 |         |
|   |                          |    |         |
|   |                          |    |         |
|   |                          |    |         |
|   |                          |    |         |